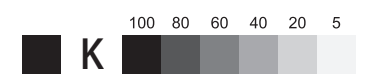

## TOSHIBA

Leading Innovation >>>

### 本書をよくお読みのうえ、大切に保管してください。

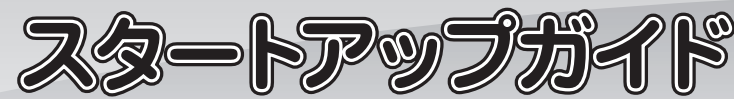

本書では、本製品を購入してから、電源を入れて Windows セットアップを実行し、「オンライン マニュアル』を起動するまでの流れを説明します。

本書のほかに、「安心してお使いいただくために」および『オンラインマニュアル』を、使用する 前に必ずお読みください。『オンラインマニュアル』の使用方法は本書裏面に記載していますので、 参照してください。

# 箱の中身を確認する

付属品がすべてそろっているか、確認してください。 付属品の内容については、 付属の冊子 「\*\*\*\* をお使いのかたへ』を参照してください。

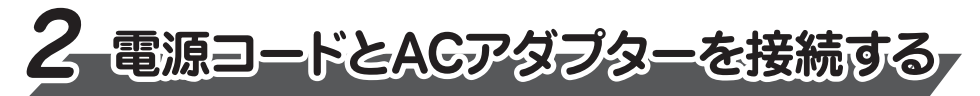

電源コードとACアダプターを接続してから、本製品の電源を入れてください。 次の図の1から順番に行ってください。

●タブレットのみを接続する場合 **→2-1**へ ●キーボードドックを取り付けてから接続する場合 **→2-2**へ ●薄型・軽量キーボードを取り付けてから接続する場合 →2-3へ

### 2-1 タブレットのみを接続する場合

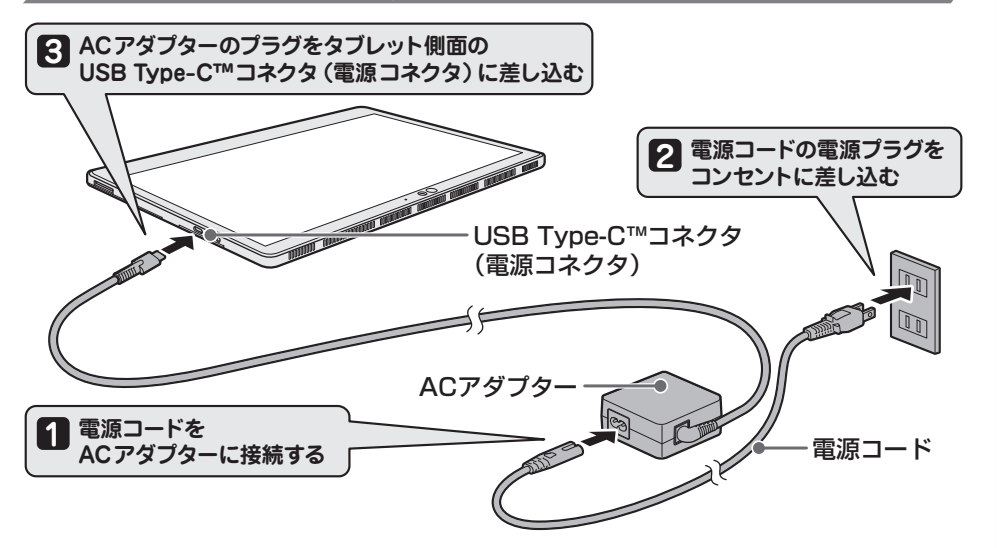

GM9042801210 2018.8. Printed in China

2-3 薄型・軽量キーボードを取り付けてから接続する場合 タブレットのドッキングコネクタを薄型・軽量キー 1 ボードのドッキングコネクタに合わせてゆっくり 近づける 2 タブレット背面のキックスタンドを広げて、タブレットを立てかける 3 薄型・軽量キーボードの上端を折り返してタブレットに近づける

### 2-2 キーボードドックを取り付けてから接続する場合

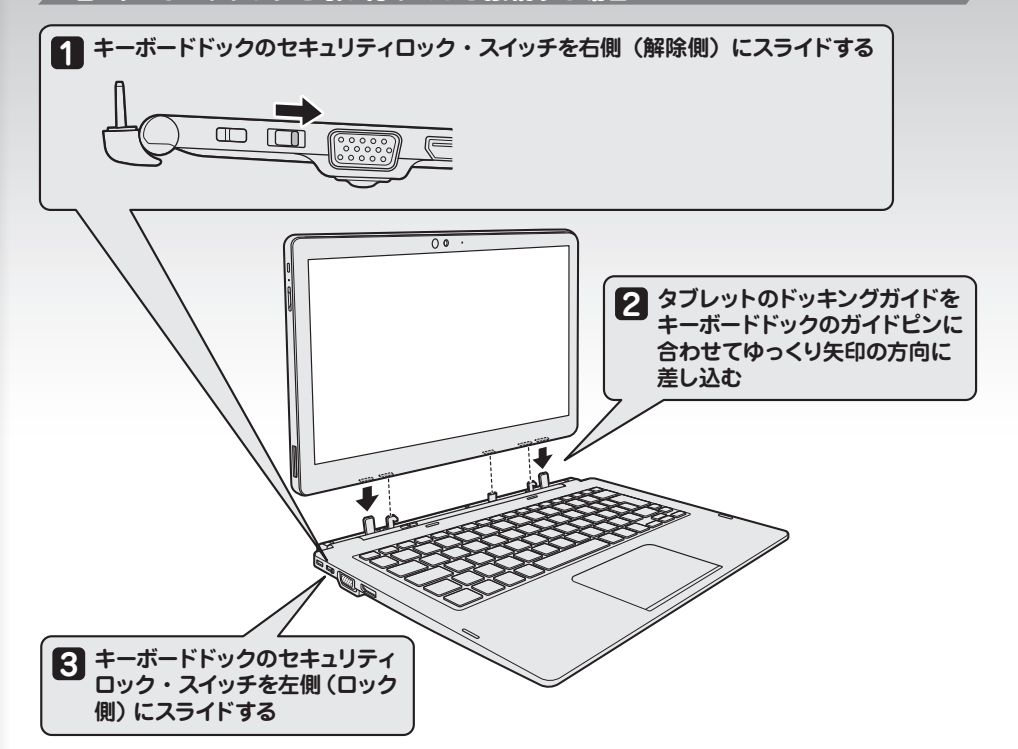

### 4 タブレット背面のキックスタンドを広げて、タブレットを立てかける

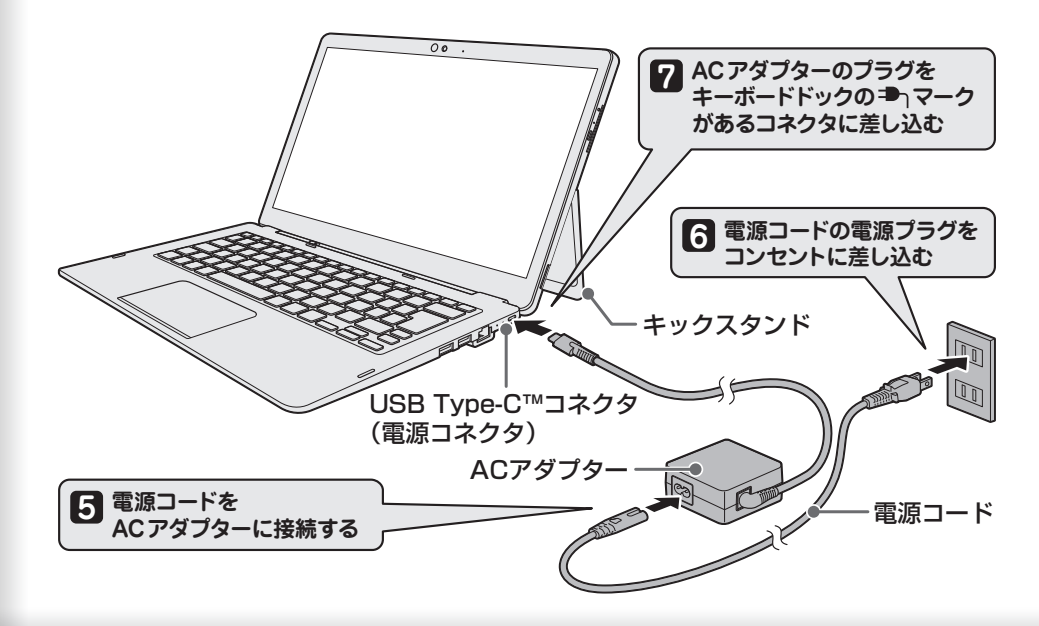

3-電源を入れる/切る

## ■電源を入れる

▲ 電源スイッチを押し、指をはなす

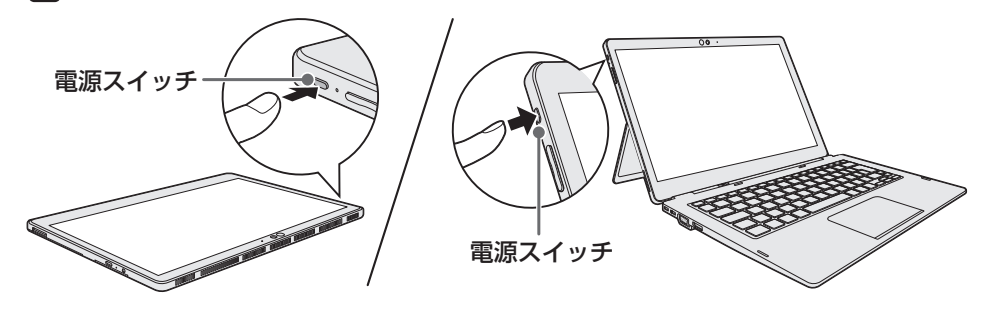

確実に電源スイッチを押してください。

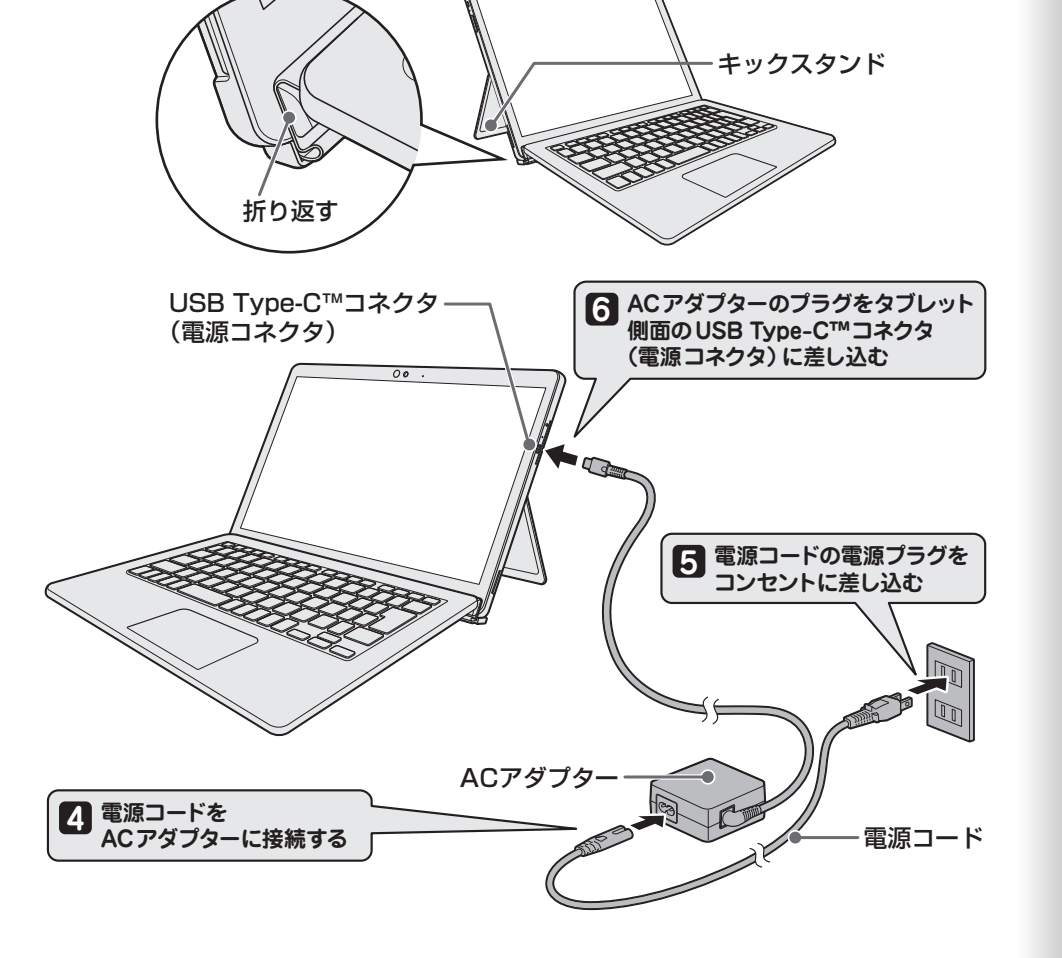

初めて電源を入れたときには、本書裏面の「4 Windows セットアップ」以降を参考に、 Windows セットアップを行ってください。

しばらく操作しないと、画面の表示が消える場合があります。これは省電力機能 が動作したためで、故障ではありません。もう一度表示するには、画面をさわるか、 キーボードから[SHIFT]キーを押してください。 画面をさわったり、SHIFT キーを押しても復帰しない場合は、電源スイッチを押し てください。

### ■電源を切る

### 本製品を使い終わったとき、電源を切る「シャットダウン」を行ってください。 間違った操作を行うと、故障したり大切なデータを失ったりするおそれがあります。 \*キーボードを使用して操作を行う場合、「タップ」を「クリック」に読み替えてください。

[] [スタート] ボタン ( ] )をタップする

2 [電源] ( 🕛 )→ [シャットダウン] をタップする

■ PRINTED WITH SOVINK ™ 本書は植物性大豆油インキを使用しております。

© 2018 Toshiba Client Solutions Co., Ltd. ALL RIGHTS RESERVED

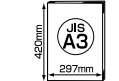

这个书的完成尺寸是297mm×420mm。 この本の仕上がリサイズは297mm×420mmです。 2018/07/31 9:18 The finished size of this book is 297mm×420mm.

18夏\_Altair-DX10\_B2B\_StartupGuide\_A面\_gray.indd 1

# 4 Windowsセットアップ

### ●ユーザー名を入力するにあたって●

100 80 60 40 20 5

管理者ユーザーとは、ネットワークやコンピューターを管理する権限を持つユーザーのことです。管理者以外のユーザーは、Windowsのセットアップ後に登録できます。ユーザー名は、 半角英数字で入力してください。

**ユーザー名に使えない文字列** ユーザー名を入力するとき、次の文字列を使用しないでください。 CON、PRN、AUX、NUL、COM1、COM2、COM3、COM4、COM5、COM6、 COM7、COM8、COM9、LPT1、LPT2、LPT3、LPT4、LPT5、LPT6、LPT7、LPT8、 LPT9、@、(スペース)

### ●パスワードを入力するにあたって●

### お願い

パスワードを忘れると、Windows を起動するためには、「リカバリー」という、購入時の状態に戻す 処理をしなくてはなりません。その場合、購入後に本製品に保存したデータやアプリケーションなどは すべて消失するので、パスワードは忘れないようにしてください。

パスワードは、セキュリティ上、設定することを強くおすすめします。 パスワードは半角英数字で127文字まで設定できます。8文字以上で設定することをおすす めします。英字の場合、大文字と小文字は区別されます。

めします。英字の場合、大文字と小文字は区別されます。 \*キーボードを使用して操作を行う場合、「タップ」を「クリック」に読み替えてください。 初めて電源を入れたときは、セットアップ画面が表示されます。 セットアップには約10~20分かかります。 Cortanaによる冒頭説明が表示された場合は、手順 1 に進んでください。 9 パスワードをもう一度入力し、[次へ]をタップする [お住まいの地域はこちらでよろしいですか?]画面が表示された場合は、手順 2 に進んでください。 パスワードの確認入力欄に、もう一度入力してください。 **1** Cortanaによる冒頭説明を確認する [このアカウントのセキュリティの質問を作成します] 画面が表示されます。 10 [セキュリティの質問 (1/3)] をタップし、選択する質問をタップする 画面が数回切り替わりますが、[お住まいの地域はこちらでよろしいですか?]画面が表示 されるまで、そのままお待ちください。 確実に答えられる質問を選択してください。 2 [日本] が選択されているのを確認し、[はい] をタップする [答え]をタップして質問に対する答えを入力し、[次へ]をタップする 11 [キーボードレイアウトはこちらでよろしいですか?] 画面が表示されます。 [セキュリティの質問(2/3)]、[セキュリティの質問(3/3)]も、手順 🛈、 🖞 と同様に 12 [Microsoft IME] が表示されているのを確認し、[はい] をタップする 設定する [2つ目のキーボードレイアウトを追加しますか?] 画面が表示されます。 [速く安全にサインインするために指紋認証を使用します] 画面、[速く安全にサインイ 4 2つ日のキーボードレイアウトの追加設定を省略するので、[スキップ]をタップする ンするために顔認証を使用します〕画面、または〔速く安全にサインインするために Windows Helloを設定します] 画面が表示された場合は、[今はスキップ] をタップし 2つ目のキーボードレイアウト(別の言語)の追加は、セットアップ完了後に行えるので、 てください。セットアップ完了後に設定できます。 ここでは省略した場合について説明します。 [Cortanaをパーソナルアシスタントとして指定しますか?] 画面が表示されます。 [ネットワークに接続しましょう] 画面が表示されます。 13 ユーザー情報の使用に関する内容を確認し、[はい] または [いいえ] をタップする ここではネットワークの設定を行わないので、〔今はスキップ〕をタップする 5 [デバイスのプライバシー設定の選択] 画面が表示されます。 LAN機能を使ったネットワークへの接続は、セットアップ完了後に行えるので、ここでは省 略した場合について説明します。 プライバシーの設定を確認し、[同意]をタップする [Windows 10 使用許諾契約] 画面が表示されます。 最初に表示された内容が、Microsoftがおすすめする設定です。確認し、変更したい項目 6 使用許諾契約の内容を最後まで確認し、[同意]をタップする があれば変更してください。セットアップ完了後にも変更できます。 15 本製品の設定が準備される [このPCを使うのはだれですか?] 画面が表示されます。 7 名前 (ユーザー名) を入力し、[次へ] をタップする 本製品がユーザーの設定を準備します。しばらくお待ちください。 ロック画面(画面左下に大きく日時が表示されている状態)が表示された場合は、画面の ここでは、管理者ユーザーのユーザー名を登録します。 下側から上に向かってスワイプするか、キーボードから[ENTER]キーを押してください。 [確実に覚えやすいパスワードを作成します] 画面が表示されます。 次の画面に進みます。 8 パスワードを入力し、[次へ] をタップする パスワードを入力する画面が表示された場合は、パスワードを入力し、(Enter)キー( 🗸 ) [パスワードの確認] 画面が表示されます。 をタップしてください。Windowsが起動します。 リカバリーメディアの作成 バックアップをとる

セットアップが完了したあと、リカバリーメディアを作成しておくことを強くおすすめします。 リカバリーメディアとは、システムやアプリケーションをご購入時の状態に復元(リカバリー)するための ものです。リカバリーメディアの作成方法は、『オンラインマニュアル』を参照してください。

作成したファイルを誤って削除してしまったり、突然の本製品のトラブルによって保存したファイルが使えな くなってしまうことがあります。このような場合に備えて、あらかじめファイルをDVD-RやUSBフラッシュ メモリなどの記録メディアにコピーしておくことをバックアップといいます。 一度なくしたデータを復旧することはできません。万が一のために、必ず定期的にバックアップをとりましょう。

## 5 『オンラインマニュアル』を起動する

Windows が起動しているときに、『オンラインマニュアル』を画面上で見ることができます。

『オンラインマニュアル』には、本製品の使用方法についての説明がより多く記載されて います。

🚹 [スタート]ボタン( 🔳 )をタップする

- 東芝PCあんしんサポート 使いかた相談窓口 1. お問い合わせの前に、お買い上げの製品を東芝ID (TID) にご登録ください。
- 使いかた相談窓口のご利用には、東芝ID (TID) へのご登録(お客様登録)が必要です。 2. ご購入日から5年経過後のお問い合わせは有料です。
- ご購入日から5年間、サポート料金は無料でお問い合わせいただけます。ご購入日から5年 経過後のご利用は有料になります。
- ・ご購入日から5年以内のサポート料金 : 無料

●お問い合わせ先● \*電話番号のお間違いにご注意ください。

・ご購入日から5年経過後のサポート料金:1件あたり2,000円(税抜き、予定価格)

### 2 [オンラインマニュアル] をタップする

[このファイルを開く方法を選んでください。] 画面が表示された場合は、[Microsoft Edge] を選択し、[OK] ボタンをタップしてください。

『オンラインマニュアル』が起動します。ホーム画面に表示される説明を読んで、知りたい内容のボ タンをタップしてください。該当ファイルが表示されます。

### お願い

- ●「オンラインマニュアル」の内容は、あらかじめ印刷しておくことをおすすめします。特に次の内容については、購入後すぐに印刷して大切に保管してください。
- ・『取扱説明書 2章 2 トラブルを解消するまでの流れ』
- ・「取扱説明書 2章 4 本製品の調子がおかしいときは」
- ・『活用編 9章 1 本製品を診断し、トラブルを解決する』
- ・『取扱説明書 2章 5 本製品を初期状態に戻す』
- ・「取扱説明書 2章 6 捨てるとき/人に譲るとき」

1件はお電話での回数ではなく、1つのご質問内容を1件といたします。1回のお電話の中に 複数ご質問が含まれる場合、ご質問内容ごとに料金がかかります。お電話をいただいた際には、 まずご質問の概要を確認後、必ず料金を事前に提示させていただきお客様のご同意をいただ いたうえでサービスを提供させていただきます。なお、詳細は、有料サポート開始前に、ホーム ページ上でご案内いたします。
3. お電話いただく際、「発信者番号通知」をお願いいたします。
[固定電話から] TEL:0120-97-1048(通話料無料)
[携帯電話から] TEL:0570-66-6773(通話料お客様負担)
海外からの電話・一部のIP電話などで、上記電話番号をご利用になれない場合: TEL:043-298-8780(通話料お客様負担) 受付時間:9:00 ~ 19:00(年中無休)
本製品を廃棄したいとき●
事業系(企業・法人)使用済みパソコン 回収・リサイクル:東芝IT機器リサイクルセンター http://dynabook.com/assistpc/pg/reb.htm TEL:045-506-3211

受付時間: 9:00~12:00、13:00~17:00(土・日・祝日、当社指定の休日を除く)

### Trademarks

● Microsoft、Windows、Windows □ゴは、米国 Microsoft Corporation の、米国およびその他の 国における登録商標または商標です。

●USB Type-C™はUSB Implementers Forumの商標です。

本マニュアルに掲載の商品の名称やロゴは、それぞれ各社が商標および登録商標として使用している 場合があります。

\*本書に記載しているイラストは、一部省略したり、実際とは異なる場合があります。

18夏\_Altair-DX10\_B2B\_StartupGuide\_B面\_gray.indd 1

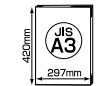